#### BỘ TÀI CHÍNH TRƯỜNG ĐẠI HỌC TÀI CHÍNH – MARKETING Số: **505** /TB-ĐHTCM-CTSV

#### CỘNG HÒA XÃ HỘI CHỦ NGHĨA VIỆT NAM Độc lập – Tự do - Hạnh phúc

Thành phố Hồ Chí Minh, ngày 24 tháng 02 năm 2025

## THÔNG BÁO

## Về việc đăng ký thông tin chỗ ở nội trú, ngoại trú của sinh viên trình độ đại học hình thức chính quy - Học kỳ 1 năm 2025

Thực hiện Thông tư số 27/2009/TT-BGDĐT ngày 19/10/2009 của Bộ trưởng Bộ Giáo dục và Đào tạo về việc ban hành Quy chế ngoại trú của học sinh, sinh viên các trường đại học, cao đẳng, trung học chuyên nghiệp hệ chính quy.

Nhà trường thông báo đến toàn thể sinh viên trình độ đại học hình thức chính quy về việc đăng ký thông tin chỗ ở nội trú, ngoại trú học kỳ 1 năm 2025 như sau:

**1. Đối tượng đăng ký:** Sinh viên khóa 22D, 23D và 24D trình độ đại học hình thức chính quy các chương trình đào tạo của Trường.

2. Thời gian đăng ký: Từ ngày 24/02/2025 đến ngày 31/3/2025.

**3. Cách thức đăng ký:** Sinh viên đăng nhập vào địa chỉ Website http://uis.ufm.edu.vn và thao tác theo file hướng dẫn kèm theo Thông báo này.

### 4. Tổ chức thực hiện:

- Lãnh đạo khoa, cố vấn học tập và ban cán sự lớp có trách nhiệm đôn đốc, nhắc nhở sinh viên đăng ký chỗ ở nội trú, ngoại trú theo thời gian quy định.

- Cán bộ quản lý sinh viên tại các cơ sở đào tạo thuộc Trường triển khai Thông báo và đôn đốc các lớp thực hiện theo đúng thời gian.

- Nhà trường yêu cầu tất cả sinh viên trình độ Đại học hình thức chính quy thực hiện nghiêm túc nội dung Thông báo này.

- Những sinh viên không đăng ký thông tin chỗ ở nội trú, ngoại trú sẽ bị xử lý theo Quy chế quản lý sinh viên ngoại trú các trường đại học, cao đẳng, trung cấp chuyên nghiệp hình thức chính quy của Bộ Giáo dục và Đào tạo và của Nhà trường.

#### Nơi nhận:

- Ban Giám hiệu;
- Các khoa, CVHT;
- BCS các lớp;
- Website Trường;
- Lưu: VT, CTSV. 💋

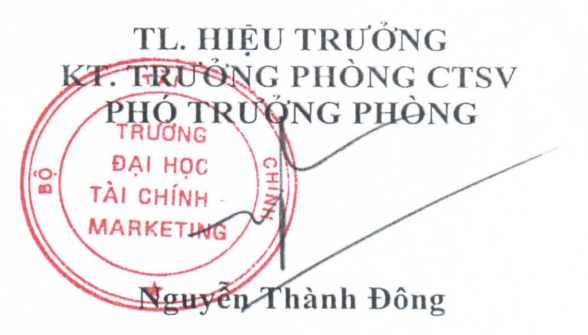

## TRƯỜNG ĐẠI HỌC TÀI CHÍNH – MARKETING <u>PHÒNG CÔNG TÁC SINH VIÊN</u>

## HƯỚNG DẪN ĐĂNG KÝ THÔNG TIN NỘI, NGOẠI TRÚ HỌC KỲ 1 NĂM 2025

1. Sinh viên đăng nhập vào hệ thống UIS của trường (<u>http://uis.ufm.edu.vn</u>)

| ← → C t uisufm.edu.vn/login | 🖈 🕹 🖬 🧿 🗄                                                         |
|-----------------------------|-------------------------------------------------------------------|
|                             | TRƯỜNG ĐẠI HỌC TÀI CHÍNH - MARKETING                              |
|                             | ĐĂNG NHẬP<br>Cổng thống tin đào tạo                               |
| UNAGESTIV OF FINANCE- WART  | Tên đáng nhập                                                     |
|                             | Mặt khẩu<br>Phụ huynh sinh viên đảng nhập<br>Đảng nhập            |
|                             | Sinh viên quên mặt khẩu?<br>All Rights Reserved Developed by Verc |
|                             | 3                                                                 |
|                             |                                                                   |

- 2. Sinh viên chọn mục Nội Ngoại trú sinh viên
- → Chọn đúng thông tin Ngoại trú hoặc Nội trú → Chọn Đăng ký

| ← → C 😅 uis.ufm.edu.vn/stud                                                             | ent/noingoaitrusv            |           |       |         |                |                       | ∞ ☆ |   | ) |
|-----------------------------------------------------------------------------------------|------------------------------|-----------|-------|---------|----------------|-----------------------|-----|---|---|
| <ul> <li>Quyet ainn sinn vien</li> <li>Két quả rèn luyện</li> </ul>                     | TRƯỜNG ĐẠI HỌC TÀI CHÍNH - M | IARKETING |       |         |                |                       |     | ٠ | 8 |
| A+ Kết quả học tập                                                                      | 🜔 NỘI NGOẠI TRÚ SINH VIÊN    |           |       |         |                |                       |     |   |   |
| <ul> <li>Thông tin học phí</li> <li>Học bổng, Chính sách, Miễn giảm, Trợ cấp</li> </ul> | NGQAI TRÚ KTX                |           |       |         |                |                       |     |   |   |
| Xem kết quả đăng ký học phần                                                            | E Dâng ký                    |           |       |         |                |                       |     |   |   |
| CHỨC NĂNG TRỰC TUYẾN                                                                    | STT Năm học                  | Học kỳ    | Mã SV | Địa chỉ | Họ tên chủ nhà | Số điện thoại chủ nhà |     |   |   |
| 🗹 Đăng ký học phần                                                                      | Không có dữ liệu             |           |       |         |                |                       |     |   |   |
| 👫 Hoạt động điểm rèn luyện                                                              |                              |           |       |         |                |                       |     |   |   |
| 💷 Đánh giá diểm rèn luyện                                                               |                              |           |       |         |                |                       |     |   |   |
| 🕈 Nội - Ngoại trú sinh viên                                                             |                              |           |       |         |                |                       |     |   |   |
| Đăng ký giấy xác nhận sinh<br>tiên                                                      |                              |           |       |         |                |                       |     |   |   |
| 🕑 Đăng ký in phiếu điểm                                                                 |                              |           |       |         |                |                       |     |   |   |
| 🗹 Đăng ký phúc khảo                                                                     |                              |           |       |         |                |                       |     |   |   |
| 🗹 Đăng ký kỳ thi phụ                                                                    |                              |           |       |         |                |                       |     |   |   |
| 🗹 Đăng ký chuyển điểm                                                                   |                              |           |       |         |                |                       |     |   |   |

# 3. Sinh viên cập nhật thông tin theo những nội dung được yêu cầu

# 3.1. Sinh viên ngoại trú:

| Nām học<br>2024 | -   | HK01       | -        | Quốc gia  |
|-----------------|-----|------------|----------|-----------|
| Tỉnh thành      | •   | Quận huyện | •        | Phường xã |
| Số nhà,tên đườ  | ing |            |          |           |
| Họ tên chủ nhà  |     | SI         | DT Chủ n | hà        |
|                 |     |            |          |           |
|                 |     |            |          |           |

## 3.2. Sinh viên nội trú:

| Cập nhật sinh viên KTX |   |          |   |  |
|------------------------|---|----------|---|--|
| Năm học                | • | Học kỳ   | • |  |
| Phòng                  |   | Ngày vào |   |  |
|                        |   | L        |   |  |
|                        |   |          |   |  |
|                        |   |          |   |  |
|                        |   |          |   |  |

4. Bấm Lưu thông tin để hoàn tất quá trình kê khai.